**User Reference** 

# Lite Editor v10x (ADF)

By CMiC

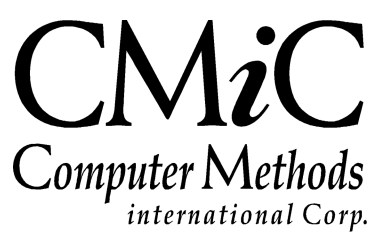

# **Proprietary Notice**

The contents of the CMiC software product, including both this manual and the program components, are proprietary to Computer Methods International Corp. (CMiC), are copyright protected and are considered Confidential Information by CMiC. All rights are reserved by CMiC. A copy of the manual and the program has been provided to the original licensee under license with CMiC strictly for their own use under the terms of the license. All copies of this manual whether in print or electronic format must contain a copy of this Proprietary Notice. Any selling, licensing or other distribution of the contents of either this manual or the program components, whether for profit or not, is unlawful and may subject the violator and the original licensee to termination of license, criminal charges, civil action, or any combination of these.

Copyright © 2018

**Computer Methods International Corp.** 4850 Keele Street Toronto, Ontario M3J 3K1 Canada

# **Risk of Use Notice**

The CMiC software product, including both this manual and the program components, is licensed on an "AS IS" basis. The entire risk as to the results of its use is with the licensee. Except in those jurisdictions which impose certain warranties by statute which may not be waived by one or more of the parties, and only to that extent, Computer Methods International Corp. (CMiC) makes no warranties whatsoever, either expressed or implied, with respect to the quality, performance, merchantability or fitness for any particular purpose of any or all components of this software product, except as provided in the licensee's license agreement. The licensee (and not CMiC or its agents) will be solely responsible for the costs of all service, or of any defect in this software product and any incidental or consequential damages caused or alleged to be caused either directly or indirectly by the software product to the licensee or any other person, including, but not limited to, any interruption of service, or loss of business or anticipatory profits, even if CMiC has been advised of the possibility of such damages.

"Computer Methods International Corp" and "CMiC" are registered trademarks of Computer Methods International Corp. Oracle, Oracle9<sup>iTM</sup>, Oracle Application Server11g<sup>TM</sup>, Oracle Database 11g<sup>TM</sup>, Oracle® Discoverer<sup>TM</sup> are trademarks or registered trademarks of Oracle Corporation.

User Reference Guide - Version: CMiC Open Enterprise v10x

Printed: January 19, 2018

# Contents

| LITE EDITOR (ADF) - V10X TOOL                        | 1  |
|------------------------------------------------------|----|
| Overview – Lite Editor                               | 1  |
| SAVING & LAUNCHING CUSTOMIZED SCREENS                | 2  |
| Overview – Saving and & Launching Customized Screens | 2  |
| Saving Customized Screens                            | 2  |
| Loading Screens at Site, Group or User Level         | 2  |
| Customizing Screens as Administrator                 | 3  |
| LAUNCHING LITE EDITOR FOR CUSTOMIZATIONS             | 4  |
| FREE FORM ROWS, GRID ROWS & GRID COLUMNS             | 5  |
|                                                      | -  |
| $LITE EDITOR - SCREEN \dots$                         | /  |
| MAIN SCREEN CONTROLS                                 | 7  |
| Fields – Tab                                         | 8  |
| [Valid Data] – Button                                | 11 |
| [Remove Field Customizations] – Button               | 11 |
| [Add Field] – Button                                 | 12 |
| [Undo] – Button                                      | 18 |
| [Save] – Button                                      | 18 |
| Advanced – Link                                      | 18 |
| TABS – TAB                                           | 21 |
| TABLE MODE – TAB                                     | 22 |
| SETUP                                                | 24 |
| Security                                             | 24 |
| User Configuration Privileges for Lite Editor        | 24 |
| UIC GROUP MAINTENANCE                                | 27 |
| INDEX                                                | 29 |

# Lite Editor (ADF) – v10x Tool

# **Overview – Lite Editor**

| ORGANIZATION      | N MANAGEMENT Table Mode 💾 Save 🕞 Exit 👔 (                                         | ◙ ▲ 🛛 🗸 🗢        |
|-------------------|-----------------------------------------------------------------------------------|------------------|
|                   |                                                                                   |                  |
| ORGANIZATION      | 🖉 Lite Editor 🔤 🕅                                                                 |                  |
| 💆 Search 🛛 🖶 Inse | Remove Program Customizations         Editing Level         USER         MIKEFER1 | »                |
| Organization FRS  | Fields Table Mode                                                                 | eries Inc.       |
| •                 | Block OMORGDETAIL Field Parent Name Advanced                                      | +                |
|                   | Table Name OM#ORGANIZATION                                                        |                  |
| Detail Opportui   | Column Name OMO_PARENT_NAME                                                       |                  |
| $\mathbf{r}$      | Field Widget InputText                                                            |                  |
| Contr             | Row Prompt Controlling Parent New Row 📝                                           |                  |
| AKA Organiz       | Free-Form Row 🔽                                                                   |                  |
|                   | Link with Previous Field                                                          | Client           |
|                   | Visible V Column Span 1                                                           |                  |
|                   | Tooltip                                                                           | rce Depest Clier |
|                   | Default Value                                                                     | ass Repetition   |
|                   | Display Order 45                                                                  | ass Retailer     |
|                   | Single Row                                                                        | ion              |
|                   | Rows Per Table                                                                    | 099              |
|                   | Default 20 Custom                                                                 | tity             |
|                   | Move                                                                              | SN 🔲             |
|                   | Tab Name Detail                                                                   | licy             |
| •                 | Position 🔘 After 💮 Before                                                         | Þ                |
|                   | Position Field                                                                    |                  |
| COMPANY TYPES     |                                                                                   |                  |
| View 👻 🍸 🛅        | Remove Field Customizations Add Field Undo Save                                   | Export >>        |
|                   |                                                                                   |                  |
| Client            |                                                                                   |                  |
| 1                 |                                                                                   |                  |

CMiC's Lite Editor is used to create customized versions of screens for particular users and UIC Groups. Via the editor, various properties of a screen's fields and tabs can be modified, new tabs and fields can be added to screen, and the screen's startup mode (Table Mode or Form Mode) can be altered.

# **Saving & Launching Customized Screens**

## **Overview – Saving and & Launching Customized Screens**

The way in which customized versions of a screen are created via the Lite Editor is similar to the way customized versions of an Enterprise Console are created via the UI Console v10x Tool, and similar to the way customized versions of an Enterprise Treeview is created via the Treeview Builder v10x Tool.

## **Saving Customized Screens**

When a customized version of a screen is saved in the Lite Editor, it is saved for the customization level and level object for which the Lite Editor was launched. For instance, if the Lite Editor was launched at the Group Level (customization level) for a UIC Group (level object), customizations will be saved at the Group Level for the UIC Group.

The following table provides details about the customization levels, their objects (Site, UIC Groups, and User IDs), and the availability of customized screens for users:

| Customization Level<br>(Edit Privilege Level) | Level Objects                | Availability of Customization                               |
|-----------------------------------------------|------------------------------|-------------------------------------------------------------|
| Site Level<br>(System/Client Level)           | Site: CMiC Enterprise system | All CMiC Enterprise users.                                  |
| Group Level                                   | UI Configuration Groups      | Members of UIC Group for which the customization was saved. |
| User Level                                    | User IDs                     | User for which the customization was saved.                 |

### Loading Screens at Site, Group or User Level

|                            |                | Table Mode    | 💾 Save | Exit     | ī     | ?      | ▲ [     | 2 - | 0 |
|----------------------------|----------------|---------------|--------|----------|-------|--------|---------|-----|---|
|                            |                |               |        |          |       | Site D | A       | - 1 |   |
|                            |                |               |        |          |       | Grou   | p HRGRI | Р   | - |
| 🔶 Next 🛛 🕲 Workflows 🛛 👻 🖨 | Report Options | 🖉 Attachments | Notes  | ECM Docu | Iment | User   | MIKEFE  | R1  | » |

Sample of Lite Editor's drop-down menu, from which different versions of screen are loaded; blue dot indicates which version of screen is currently loaded.

In loading an ADF screen for a user, the system determines what customization levels the user has privileges for, and it checks if there are customized versions of the screen at those levels.

By default, the User Level version is initially loaded, as long as the user has edit privileges at the User Level. Otherwise, if the user has Group Level edit privileges, the Group Level version is initially loaded. If the user only has edit privileges at the Site Level, then the Site Level version is initially loaded.

As an example, in the above screenshot, the user has privileges for all 3 levels: Site, Group, and User; and the user belongs to the "**HRGRP**" UIC Group. It must be noted, however, users always have access to all of the customization levels for which they have privileges, even if the screens at those levels have not been customized. This is to allow users the ability to load the screen at any level for which they have privileges, so they can customize it via the Lite Editor, should the need arise.

NOTE: For all users, only one customizable version of the screen is available for each customization level.

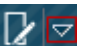

To switch between the variant versions of a screen, click the down-arrow on the Lite Editor icon which causes a list of the customizable versions of the screen available to you to be displayed (as shown in above screenshot), then select the desired version. The blue dot indicates which version of the screen is displayed.

The following provides details about how the system determines what versions of the screen are to be made available in the Lite Editor for the user:

#### Site Level

Checks if user has edit privilege for the Site Level, and if so, the Site Level version of the screen is made available to the user for the Lite Editor (as shown in above screenshot), even if the Site Level version has not been customized (made available so that it can be selected for customization, should the need arise).

#### **Group Level**

Checks if user has edit privilege for the Group Level, and checks if the user belongs to a UIC Group. If the user has the Group Level edit privilege, and the user belongs to a UIC Group, the version of the screen for the UIC Group is made available to the user via the Lite Editor, even if the UIC Group version has not been customized (made available so that it can be selected for customization, should the need arise).

#### **User Level**

Checks if user has edit privilege for the User Level, and if so, the User Level version of the screen is made available to the user for the Lite Editor (as shown in above screenshot), even if it has not been customized (made available so that it can be selected for customization, should the need arise).

### Customizing Screens as Administrator

Since an administrator can also have customized versions of screens, at the User or Group Level, a rule can be established and followed to ensure that when an administrator sets out to load a User or Group Level screen in order to edit it or create a customized version from it for other users, the selected screen is the expected version and not a customized version for the administrator at the User or Group Level.

To avoid the situation in which an administrator loads a screen believed to be un-customized, but is in fact a customized version for the administrator, adopt either one of the following rules:

#### Rule 1 – No Custom Consoles for Administrator

The administrator cannot have any customizations of screens at the User or Group level.

#### Rule 2 – Administrator Uses Second User ID to Manage Consoles

A second User ID can be used by the administrator for the sole purpose of customizing screens, which would have no customized screens.

#### **Customizing Screens for UIC Groups as Administrator**

In order for an administrator to load and save a customized screen for a UIC Group, the administrator must belong to that UIC Group.

A user can only belong to one UIC Group at a time, so, if the administrator belongs to a different UIC Group, the first step is to remove the administrator from that UIC Group. With the administrator not belonging to any UIC Group, add the administrator to the UIC Group for which the screen is to be modified.

After the administrator saves the modified screen for the UIC Group, the administrator can be removed from the UIC Group for which the modification was made, and added back to their actual UIC Group.

## Launching Lite Editor for Customizations

#### Step 1: Load Screen at Level to Customize Screen

| Table Mode 💾 Save 🕞 Exit                                                    | () () () () () () () () () () () () () ( | 7 Q |
|-----------------------------------------------------------------------------|------------------------------------------|-----|
|                                                                             | Site DA Group OMADMIN                    | •   |
| kflows 🛛 🖛 🖶 Report Options 🖌 🛷 Attachments (8) 🗐 Notes (3) 🔗 ECM Documents | User MIKEFER1                            |     |

The first step in launching the Lite Editor to customize a screen is to load the screen at the level you wish to customize it.

This is done by clicking the down-arrow on the Lite Editor icon  $2^{10}$ , which causes a list of the customizable versions of the screen available to you to be displayed (as shown in above screenshot). Via the list, select the desired version. The blue dot indicates which version of the screen is displayed.

#### Step 2: Switch Screen to Edit Mode & Click Relevant Edit Icon

| ORGANIZATION MANAGEMENT                    |                                                     | Table Mode 💾 Save 🌗 Exit 👔 🕐 🛆 🍞 🕫                                                     |
|--------------------------------------------|-----------------------------------------------------|----------------------------------------------------------------------------------------|
| Controlling Marcket Sector Name            |                                                     |                                                                                        |
| ORGANIZATION                               |                                                     |                                                                                        |
| 🔯 Search 🖷 Insert 👼 Delete 🛭 🔶 Previous 📦  | Next 🔍 Workflows 🛛 👻 🖨 Report Options 🖌 👻 Attachme  | ents (4) 🗐 Notes (1) 🖓 ECM Documents 🛛 👻 🔏 User Extensions                             |
| Organization TWAIN / Name: Twain           | n Alliance - Massachusetts 🥒 🛛                      | Legal Name                                                                             |
| Detail Opportunities Classification Addre  | sses Contacts Action Items Notes Attachments        | s click any Edit icon to launch Lite Editor to:                                        |
| Sector Vice Decent                         |                                                     | 1. customize screen's tabs<br>2. set screen's initial display mode: Table or Form Mode |
| AKA Organization Name                      |                                                     |                                                                                        |
| Street: 92 Salamander Lane                 | J Suite:                                            | Previous Client                                                                        |
| City:                                      | State/Prov: MA                                      | issachusetts                                                                           |
| Country: USA                               | Zip/Postal Code:                                    | Source                                                                                 |
| Phone #1:                                  | Customer                                            | Class Electrical Items                                                                 |
| Phone #2:                                  | Vendor 🗹                                            | Registration 22222                                                                     |
| Phone#3:                                   | Organization (Only)                                 | 1099 Other                                                                             |
| Fax:                                       | / Top X Account                                     | Legal Entity                                                                           |
| Web Site:                                  | Active Flag                                         | SSN                                                                                    |
| Email:                                     | National Account                                    | Ethics Policy                                                                          |
| COMPANY TYPES click a field's Edit icon to | launch Lite Editor to edit it, or to add new field  | d to its section (block)                                                               |
| View 👻 🐺 🌇 Freeze 🖀 Detach 🔯 Search        | 🖶 Insert 📲 Insert Multiple 🛛 🛱 Delete 🛛 🖓 Workflows | 💌 🗟 Report Options 🛛 👻 🖾 Export 🖓 ECM Documents 🖉 😴 🖧 User Extensions                  |
|                                            | Description                                         | to make Edit icon visible for table's columns                                          |
| No rows yet.                               |                                                     | insert new row; at least 1 row is required to                                          |
| MARKET SECTORS                             |                                                     | make Edit icon visible, as shown below                                                 |
| View 👻 🛐 Freeze 🚡 Detach 🖉 Search          | 🖶 Insert 📲 Insert Multiple 🛛 Delete 💩 Warkflows     | 🔻 🗟 Report Options 🛛 👻 🌇 Export 🖓 ECM Documents 🖌 😴 🖧 User Extensions                  |
| Ctrl. Market Sector                        | * Name                                              |                                                                                        |
|                                            | A                                                   |                                                                                        |
|                                            |                                                     |                                                                                        |

Once the screen is loaded at the level it is to be customized, for the target user or UIC Group if at the User or Group Level, it can be switched to Edit Mode via the Lite Editor.

To switch the screen to Edit Mode, as shown above, click the Lite Editor icon  $\square$ . Then, to launch the Lite Editor, click the relevant Edit icon  $\checkmark$ . Below are details about how to click the relevant Edit icon:

#### **Customize Existing Fields**

To customize an existing field, click the field's corresponding Edit icon.

#### **Customize Table's Columns**

To customize a table's column, click the column's corresponding Edit icon.

**NOTE**: The Edit icon will only be available if the table has at least 1 row. As shown in the above screenshot, if a table has no rows, click the table's **[Insert]** button to insert a row and make the Edit icon available.

#### Add New Field

New fields can only be added to sections with existing fields. They cannot be added to tables or any area in which there are no other fields.

To add a new field, click the field which will be before or after the new field.

#### Customize Tabs: Add New Tab

To customize or add new tabs, click any Edit icon.

#### Set Screen's Initial Display Mode: Table Mode or Form Mode

To set a screen's initial display mode, click any Edit icon.

## Free Form Rows, Grid Rows & Grid Columns

| ORGANIZATION MANAGEMENT                            |                                                                        | Table Mode 💾 Save 🕞 Exit 👔 🧿 🛆 [                                                               |
|----------------------------------------------------|------------------------------------------------------------------------|------------------------------------------------------------------------------------------------|
|                                                    |                                                                        |                                                                                                |
| ORGANIZATION                                       |                                                                        |                                                                                                |
| 🔯 Search 🖶 Insert 🚓 Delete 🔶 Previous 🏟 Next 🚳 Wor | ows 🛛 🖛 🖶 Report Options 🖌 🖉 Attachments 🗐 Notes (1) 🖓 ECM Documents 🗍 | See Extensions                                                                                 |
| Organization BRITISH Name: British Airways - test  | / Legal Name                                                           |                                                                                                |
| Detail Opportunities Grid Column 1                 | Action Items Notes Grid Column 2                                       | Grid Column 3                                                                                  |
| Controlling Parent                                 | fields framed in green belong                                          | to Free Form fields framed in gray belong to Grid<br>Columns rows - positioned by Grid Columns |
| AKA Organization Name: BRITWAY                     | / +                                                                    | 2 linked fields in Grid                                                                        |
| Street: 91 Downing Street                          | / Suite: / Previous Client                                             | row are put into                                                                               |
| City: London                                       | State/Prov: HI Awaii //                                                | 🗧 same grid column 🚽                                                                           |
| Country: England                                   | Zip/Postal Code:                                                       | Source                                                                                         |
| Phone #1:                                          | Customer 🗸 🥒                                                           | Class 🔺 🥒                                                                                      |
| Phone #2:                                          | Vendor 🗹 🖉                                                             | Registration 11111                                                                             |
| Phone#3:                                           | Organization (Only)                                                    | 1099                                                                                           |
| Fax:                                               | / Top X Account / Legal Entity                                         | · /                                                                                            |
| Web Site:                                          | Active Flag 🗹                                                          | SSN 🔲 🥒                                                                                        |
| Email:                                             |                                                                        | ·, =                                                                                           |
| National Account                                   | Ethics Policy                                                          |                                                                                                |
|                                                    |                                                                        |                                                                                                |

As shown in the above screenshot, there are 2 types of rows on a screen: Free-Form and Grid rows. Fields in Free-Form rows are framed in green, and fields in Grid rows are framed in gray.

#### **Free-Form Rows**

| Fields  | Tabs     | Table Mode     |       |               |                    |          |
|---------|----------|----------------|-------|---------------|--------------------|----------|
| Block O | MORGDE   | TAIL           | Field | Ethics Policy |                    | Advanced |
| Tat     | ole Name | OM#ORGANIZATI  | N     |               |                    |          |
| Colur   | nn Name  | OMO_ETHICS_POL | ICY   |               | -                  |          |
| Fiel    | d Widget | CheckBox       |       |               |                    |          |
| Row     | Prompt   | Ethics Policy  |       |               | New Ro             | w 🖸      |
| Colu    | mn Title | Ethics Policy  |       | Link          | with Previous Fiel | Id 🔲     |
|         | Visible  | 7              |       |               | Column Spa         | in 1     |

Fields in Free-Form rows are placed next to each other with a space between them, without regards to Grid Columns.

A row is set to Free-Form by clicking its first field's Edit icon, then checking its **Free-Form Row** checkbox, as shown in the above screenshot.

#### **Grid Rows & Grid Columns**

| Fields  | Tabs     | Table Mode     |       |                         |          |
|---------|----------|----------------|-------|-------------------------|----------|
| Block O | MORGDET  | TAIL           | Field | Ethics Policy           | Advanced |
| Tat     | ble Name | OM#ORGANIZATI  | ON    |                         |          |
| Colur   | nn Name  | OMO_ETHICS_POI | LICY  | -                       |          |
| Fiel    | d Widget | CheckBox       |       |                         |          |
| Row     | Prompt [ | Ethics Policy  |       | New Ro                  | w 🔲      |
|         |          |                |       | Free-Form Ro            | w 🔲      |
| Colu    | mn Title | thics Policy   |       | Link with Previous Fiel | d 📃      |
|         | Visible  | 7              |       | Column Spa              | n 1      |

Each field in a Grid row is placed in one Grid Column, except link fields (linked via **Link with Previous Field** checkbox in Lite Editor, shown above), which are placed in the same Grid Column (as shown in this sections first screenshot). The width of a Grid Column is determined by the widest field or linked fields in the columns.

A row is set to a Grid row clicking its first field's Edit icon, then unchecking its **Free-Form Row** checkbox, as shown in the above screenshot.

# Lite Editor – Screen

## **Main Screen Controls**

| 🛃 Lite Editor                 |            |                    |          |
|-------------------------------|------------|--------------------|----------|
| Remove Program Customizations |            | Editing Level USER | MIKEFER1 |
| Fields Tabs Table Mode        |            |                    |          |
| Block OMORGDETAIL             | Field Add3 |                    | Advanced |

#### [Remove Program Customizations] - Button

| This will remove all Field and Tab customizations from this program made at the current editing level (USER<br>MIKEFER1). Do you want to proceed? | Ren       | move Program Customizations                                                                                                    |
|----------------------------------------------------------------------------------------------------|-----------|----------------------------------------------------------------------------------------------------|
|                                                                                                    | Thi<br>MI | is will remove all Field and Tab customizations from this program made at the current editing level (USER<br>IKEFER1). Do you want to proceed? |
| Yes No                                                                                                    |           | Yes No                                                                                                    |

Click to remove the screen's customizations at the current editing level.

#### Editing Level - Display-Only Fields

The first display-only field displays the user's editing level: Site (Client), Group, or User. The second displayonly field displays the object (i.e. Site, Configuration Group, or User ID) for which the screen is and can be customized.

| Table Mode                   | _     |                          |          |
|------------------------------|-------|--------------------------|----------|
| Block OMORGDETAIL            | Field | Ethics Policy            | Advanced |
| Table Name OM#ORGANIZATION   | 1     |                          |          |
| Column Name OMO_ETHICS_POLIC | Y     |                          |          |
| Field Widget CheckBox        |       |                          |          |
| Row Prompt Ethics Policy     |       | New Row                  |          |
|                              |       | Free-Form Row            |          |
| Column Title Ethics Policy   |       | Link with Previous Field |          |
| Visible 🔽                    |       | Column Span              | 1        |
| Disabled 📃                   |       | Taaltia                  |          |
| Width 10                     |       | Tooltip                  |          |
| Display Order 330            |       | Default Value            | Ν        |
| Single Row 📃                 |       | Required                 |          |
| Rows Per Table               |       |                          |          |
| Default 20 Custom            |       |                          |          |
| Move                         |       |                          |          |
| Tab Name Detail              |       | <b>A</b>                 |          |
| Position 🔘 After 🔘 Before    |       |                          |          |
| Position Field               |       |                          |          |

**NOTE**: If you wish to save modifications, but the [**Save**] button is disabled, tab away from the current field to trigger the enabling of the [**Save**] button.

The following provides details about the fields and buttons on this tab:

| Field                 | Description                                                                                                    |
|-----------------------|----------------------------------------------------------------------------------------------------|
| Block                 | Display only; displays name of block (section) that field is in.                                                     |
| Field                 | Display only; Field's label.                                                                                         |
| Table Name            | Display only; Table in which field's value is stored.                                                                |
| Column<br>Name        | Display only; Name of table's column in which field's value is stored.                                               |
| Field Widget          | Display only; displays field's type: CheckBox, InputText, CommandButton, SelectManyDropDownList.                     |
| Row Prompt            | Label of field when screen is in Form Mode, showing a single record (not applicable to titles of columns in tables). |
| Column<br>Title       | Label of field, as a column header, when screen is in Table Mode, showing multiple records.                          |
| Visible -<br>Checkbox | If checked, field is visible, otherwise, field is hidden.                                                            |

Width Width of field.

Height Height of field.

Display Order

Order field is displayed in relation to the other fields.

|   | PRINT WAIVER                                                                                                    |                                                        |                                                                                                  |                                                                                 | 💾 Save 📑                                                             | Exit (1) 🧿 🛆                                                  | [≱ ≂ Q                  |
|---|----------------------------------------------------------------------------------------------------|--------------------------------------------------------|--------------------------------------------------------------------------------------------------|---------------------------------------------------------------------------------|----------------------------------------------------------------------|---------------------------------------------------------------|-------------------------|
|   | SELECTION CRITERIA  * Company CCC CMic Test Construction Company  * Document SC Waiver on Laser Printer Show Closed Contracts  * |                                                        |                                                                                                  |                                                                                 |                                                                      |                                                               |                         |
|   | SELECTION                                                                                                    | -                                                      |                                                                                                  |                                                                                 |                                                                      | 0.000                                                         | 1 8                     |
|   | View • • Freeze                                                                                                    | Detach                                                 | p Search @ Workflo                                                                               | ws 🗣 🖨 Report Op                                                                | otions   - Expo                                                      | rt Secon Documents                                            | Final                   |
|   | Lontract                                                                                                    | Cng                                                    | 10245 0.1                                                                                        | Invoice Amount                                                                  | Job                                                                  | Vendor                                                        | Final                   |
|   | 12245-2                                                                                                    | 000                                                    | 754595555                                                                                        | 250.00                                                                          | 12245                                                                | AIDOORS                                                       |                         |
|   | 12345-2                                                                                                    | 000                                                    | 12345-222                                                                                        | 100.00                                                                          | 12345                                                                | AIDOORS                                                       |                         |
|   | 12345-3                                                                                                    | 000                                                    | 152222                                                                                           | 100.00                                                                          | 12345                                                                | ATELOOR                                                       |                         |
|   | 12345-3                                                                                                    | 000                                                    | 12345-3-1                                                                                        | 1,350.00                                                                        | 12345                                                                | A1FLOOR                                                       |                         |
|   | 12345-3                                                                                                    | 000                                                    | 1526333                                                                                          | 100.00                                                                          | 12345                                                                | A1FLOOR                                                       |                         |
|   | •                                                                                                    |                                                        |                                                                                                  |                                                                                 |                                                                      |                                                               | •                       |
|   | Job Name Project 12345 - F<br>Vendor A1 FLOOR MAKE<br>Print                                                                      | orecasting PM                                          | JSP                                                                                              | table's Single Ro<br>for selected reco<br>checkbox check                        | ow fields, display<br>ord in table - <b>Sin</b><br>ed in Lite Editor | ying values<br>gle Row                                        |                         |
| t | This option is appli<br>selected in the table<br>the field will appear<br>seleced in the table,                                  | cable to t<br>c. If a tab<br>r as a sing<br>, as shown | ables <u>with</u> fields u<br>le's field has its <b>S</b><br>gle row under the<br>n above.       | under them tha<br>Single Row ch<br>table that disp                              | at display deta<br>eckbox checl<br>lays the field                    | ails for the reco<br>ked in the Lite l<br>I's value for the   | rd<br>Editor,<br>record |
|   | Applicable to fields<br>checked; if a row's<br>to the end of the pre-<br>checked, the field a                                    | in a field<br>first field<br>evious round<br>the fie   | l area, not in table<br>l has its <b>New Rov</b><br>w; for a field that<br>elds to its right wil | es; only the <u>fir</u><br>y box uncheck<br>is not first in a<br>ll be moved to | st fields of a sed, the row's a row, if its N a new row.             | row have this c<br>fields will be a<br>l <b>ew Row</b> box is | heckbox<br>ppended      |

Free-Form<br/>Row -<br/>CheckboxThis checkbox is used to set a row to a Free-Form row or Grid row; for details, please refer to the<br/>previous subsection, Free Form Rows, Grid Rows & Grid Columns.

|                                                                     | This option is relevant after adding a new custom field of the <b>Text</b> type via the [ <b>Add Field</b> ] button's popup, with pre-defined values entered via the [ <b>Valid Data</b> ] button's popup. For details, please refer to the [ <i>Add Field</i> ] – <i>Button</i> section.                                                                                                    |  |  |  |  |  |
|---------------------------------------------------------------------|----------------------------------------------------------------------------------------------------|--|--|--|--|--|
| Link with<br>Previous                                               | If a new custom field of the Text type has pre-defined values entered for it via the [Valid Data] button, the Text field will be a drop-down list, listing the entered values, and a display-only field will be placed to its right to display the description of its selected value, as follows:                                                                                                    |  |  |  |  |  |
| Field -<br>Checkbox                                                 | Gov. Classification Classification 1C Selling farm, nursery and related products                                                                                                    |  |  |  |  |  |
| Checkbox                                                            | These two types of fields should be linked by checking this box for the display-only field on the right. Linked fields are placed closer to each other, as shown below, and if the linked fields are in a Grid row, the linked fields will be placed in the same Grid Column.                                                                                                    |  |  |  |  |  |
|                                                                     | Gov. Classification 1C Selling farm, nursery and related products                                                                                                    |  |  |  |  |  |
| Column<br>Span                                                      | Applicable to fields of a Grid row; this field's value sets how many Grid Columns a field spans; for instance, if this value is 2, the field will span over 2 Grid Columns.                                                                                                    |  |  |  |  |  |
|                                                                     | PURCHASE ORDER CONTROL                                                                                                    |  |  |  |  |  |
|                                                                     | Warning when PO has been previously recived but not posted                                                                                                    |  |  |  |  |  |
| Tooltip                                                             | SELECTION CRITERIA Company CCC  CMIC Test Construction Company CCC CMIC Test Construction Company CCC CMIC Test Construction Company CMIC Test Construction Company CMIC Test Construction Company CMIC Test Construction Company CMIC Test Construction Company CMIC Test Construction Company CMIC Test Construction Company CMIC Test Construction Company CMIC Test Construction Company CMIC Test Construction Company CMIC Test Construction Company CMIC Test Construction CMIC Test Construction CMIC Test Construction CMIC Test COMIC Test CMIC Test CMIC Test CMIC Test CMIC Test CMIC Test CMIC Test CMIC Test CMIC Test CMIC Test CMIC Test CMIC Test CMI |  |  |  |  |  |
|                                                                     | Use this field to provide a tooltip for the field, which will be displayed in the Tooltip area along<br>the top of the screen, as shown above. Also, any relevant notes about or requirements for the<br>field that are particular to your company can also be entered here.                                                                                                    |  |  |  |  |  |
|                                                                     | Use this field to provide a tooltip for the field, which will be displayed in the Tooltip area along the top of the screen, as shown above. Also, any relevant notes about or requirements for the field that are particular to your company can also be entered here.                                                                                                    |  |  |  |  |  |
| Default<br>Value                                                    | Use this field to provide a tooltip for the field, which will be displayed in the Tooltip area along the top of the screen, as shown above. Also, any relevant notes about or requirements for the field that are particular to your company can also be entered here.<br>Default value for field when a <u>new</u> record is created.                                                                                                    |  |  |  |  |  |
| Default<br>Value<br>Required -<br>Checkbox                          | Use this field to provide a tooltip for the field, which will be displayed in the Tooltip area along the top of the screen, as shown above. Also, any relevant notes about or requirements for the field that are particular to your company can also be entered here.<br>Default value for field when a <u>new</u> record is created.<br>If checked, the field is required.<br>Required fields are validated only on inserts of a new record, or when the required field is edited for a saved record (note: validation is not triggered if other fields on a saved record are edited).                                                                                                    |  |  |  |  |  |
| Default<br>Value<br>Required -<br>Checkbox<br>Default               | Use this field to provide a tooltip for the field, which will be displayed in the Tooltip area along the top of the screen, as shown above. Also, any relevant notes about or requirements for the field that are particular to your company can also be entered here.<br>Default value for field when a <u>new</u> record is created.<br>If checked, the field is required.<br>Required fields are validated only on inserts of a new record, or when the required field is edited for a saved record (note: validation is not triggered if other fields on a saved record are edited).<br>Display-only; displays the default number of rows displayed by the table.                                                                                                    |  |  |  |  |  |
| Default<br>Value<br>Required -<br>Checkbox<br>Default<br>Custom     | Use this field to provide a tooltip for the field, which will be displayed in the Tooltip area along<br>the top of the screen, as shown above. Also, any relevant notes about or requirements for the<br>field that are particular to your company can also be entered here.<br>Default value for field when a <u>new</u> record is created.<br>If checked, the field is required.<br>Required fields are validated only on inserts of a new record, or when the required field is edited<br>for a saved record (note: validation is not triggered if other fields on a saved record are edited).<br>Display-only; displays the default number of rows displayed by the table.<br>Use this field to change the default number of rows displayed by the table, which affects the<br>screen's height; to do so, click any Edit icon in any row of the table (if table has no rows, click<br>[ <b>Insert</b> ] to insert one and have the Edit icon available).                                                                                                    |  |  |  |  |  |
| Default<br>ValueRequired -<br>CheckboxDefaultCustomTab Name         | Use this field to provide a tooltip for the field, which will be displayed in the Tooltip area along<br>the top of the screen, as shown above. Also, any relevant notes about or requirements for the<br>field that are particular to your company can also be entered here.<br>Default value for field when a <u>new</u> record is created.<br>If checked, the field is required.<br>Required fields are validated only on inserts of a new record, or when the required field is edited<br>for a saved record (note: validation is not triggered if other fields on a saved record are edited).<br>Display-only; displays the default number of rows displayed by the table.<br>Use this field to change the default number of rows displayed by the table, which affects the<br>screen's height; to do so, click any Edit icon in any row of the table (if table has no rows, click<br>[Insert] to insert one and have the Edit icon available).<br>Use this field to select the tab to which the selected field (editor was launched for selected field)<br>will be moved.                                                                                                    |  |  |  |  |  |
| Default<br>ValueRequired -<br>CheckboxDefaultCustomTab NamePosition | Use this field to provide a tooltip for the field, which will be displayed in the Tooltip area along<br>the top of the screen, as shown above. Also, any relevant notes about or requirements for the<br>field that are particular to your company can also be entered here.<br>Default value for field when a <u>new</u> record is created.<br>If checked, the field is required.<br>Required fields are validated only on inserts of a new record, or when the required field is edited<br>for a saved record (note: validation is not triggered if other fields on a saved record are edited).<br>Display-only; displays the default number of rows displayed by the table.<br>Use this field to change the default number of rows displayed by the table, which affects the<br>screen's height; to do so, click any Edit icon in any row of the table (if table has no rows, click<br>[ <b>Insert</b> ] to insert one and have the Edit icon available).<br>Use this field to select the tab to which the selected field (editor was launched for selected field)<br>will be moved.<br>Radio buttons; select <b>After</b> to move field to right of field selected via the <b>Position Field</b> , or<br><b>Before</b> to move field to left of field selected via <b>Position Field</b> .                                                                                                    |  |  |  |  |  |

## [Valid Data] - Button

| ۲ax Exempt Valid | Data              | 5                                       |
|------------------|-------------------|-----------------------------------------|
| Display Order    | Valid Value       | Description                             |
| 000001           | Classification 1A | Food or beer for home consumption       |
| 000002           | Classification 1B | Building materials & hardware           |
| 000003           | Cassification 1C  | Farm, nursery & related products        |
| 000004           | Classification 1D | Retail of gasoline, diesel & motor oils |
| 000005           | Classification 1E | Wholesale of gasoline, diesel & moto    |
| 000006           | Classification 2  | Sales of tangible personal property     |
| 000007           | Classification 3  | Service Business                        |
| 000008           | Classification 4  | Contractors or sell of farm products    |
| 000009           | Classification 5A | Industrial loan and thrift companies    |
| 000010           | Classification 5B | Natural Gas Marketers                   |
|                  |                   | Add Delete Save                         |

This button is only visible if the Lite Editor was launched for a field that was added via the [Add Field] button's Add Custom Field functionality, and if the custom field was set up with pre-defined values (Valid Data), which are made available to users for selection. This popup is used to maintain the field's list of values.

#### [Add] - Button

Click to insert new row.

#### [Delete] - Button

Click to delete selected row.

## [Remove Field Customizations] - Button

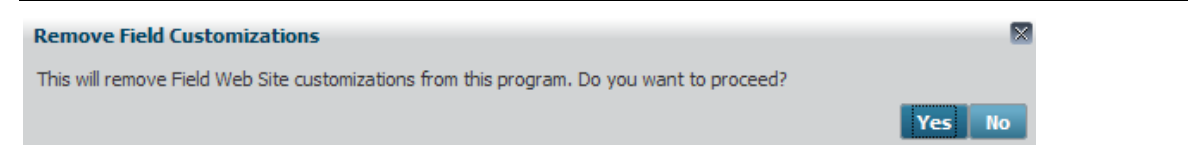

To remove the customizations applied to a single field, as opposed to the whole screen, click the Lite Editor button to set the screen to Edit mode, then launch the Lite Editor for the field by clicking the field's Edit icon. At the bottom of the Lite Editor's **Fields** tab, click the [**Remove Field Customizations**] button, which launches a verification message similar to the one above. Select [**Yes**] to confirm the removal of the field's customizations.

## [Add Field] - Button

| Add Field      |                    |         | ×   |
|----------------|--------------------|---------|-----|
| Action Type    | Add Custom Field   | •       |     |
| Field Type     | Text 💌             |         |     |
| Field Name     | Organization Size  |         |     |
| Tab Name       | Detail             |         |     |
| Position       | After      Before  |         |     |
| Position Field | Market Sector Name |         |     |
| New Row        | V                  |         |     |
|                |                    | Clear S | ave |

This button's popup is used to add a new field, spacer, heading or separator to the block/section of the screen from which the Lite Editor was launched (selected block/section displayed by **Block** display-only field on main Lite Editor screen).

NOTE: The fields available on this popup change according to the Action Type selected.

The following table provides details about fields and buttons <u>common</u> to the popup's different **Action Types**. Details about the fields relevant to only particular Action Types are provided in the following subsections about the Action Types.

| Field/Button                 | Description                                                                                                    |
|------------------------------|----------------------------------------------------------------------------------------------------|
| Action Type                  | Use this field to select the type of screen object (i.e. new field, heading, separator, or spacer) to add to screen.                                                                                                    |
| Tab Name                     | Use this field to select the tab to which the screen object will be added.                                                                                                    |
| Position                     | Radio buttons; select <b>After</b> to add object after the field selected via the <b>Position Field</b> LOV, or <b>Before</b> to add object before the field selected via the <b>Position Field</b> LOV.                                                          |
| Position Field               | This field works in conjunction with the <b>Position</b> radio buttons, and it is used to select the field that the new object will be added next to, either before or after it.                                                                                  |
| <b>New Row</b> –<br>Checkbox | Check this box if the object is to be added to a new line.                                                                                                    |
| Valid Data                   | Only visible after clicking [ <b>Save</b> ], if new custom field is one of the following types (Field Type): <b>Text</b> , <b>Number</b> , <b>MultiSelect Text</b> ; this button's popup is used to enter the values to be made available to users for selection. |
|                              | In the popup, use the [Add] button to insert a new row, and the [Delete] button to delete a selected row.                                                                                                    |
| Clear                        | Used to clear entered details, and to re-start the popup.                                                                                                    |
|                              | Used to save newly detailed screen object.                                                                                                    |
| Save                         | <b>NOTE:</b> If you wish to save modifications, but the [Save] button is disabled, tab away from the current field to trigger the enabling of the [Save] button.                                                                                                  |

The following provides details about the actions available via the Action Type field of the Add Field popup:

| Display | Hidden | Field - | Action | Туре |
|---------|--------|---------|--------|------|
|---------|--------|---------|--------|------|

| Add Field      |                      |       | ×    |
|----------------|----------------------|-------|------|
| Action Type    | Display Hidden Field | •     |      |
| Hidden Field   | Sales Rep Name       |       |      |
| Tab Name       | Detail               |       |      |
| Position       | ● After  Before      |       | _    |
| Position Field | Market Sector Name   |       | *    |
|                |                      | Clear | Save |

To display a screen's hidden field, select "**Display Hidden Field**" from the **Action Type** field, then select the hidden field via the **Hidden Field** LOV.

#### Add Custom Field - Action Type

| Add Field      |                    |           | × |
|----------------|--------------------|-----------|---|
|                |                    |           |   |
| Action Type    | Add Custom Field   | •         |   |
| Field Type     | Text 💌             |           |   |
| Field Name     | Organization Size  | -         |   |
|                | organization size  |           |   |
| Tab Name       | Detail             |           |   |
| Position       | ● After ○ Before   |           |   |
| Position Field | Market Sector Name |           |   |
| New Row        | V                  |           |   |
|                |                    | Clear Sav | e |

This option is used to add custom fields to a screen. The type of custom field to add is selected via the **Field Type** field.

As shown above, after the details are entered, the [Save] button becomes enabled to save the new custom field.

After clicking save, if the custom field is of one of the following types: **Text**, **Number**, or **MultiSelect Text**, the [**Valid Data**] becomes available, as shown below:

| Add Field      |                      | ×  |
|----------------|----------------------|----|
| Action Type    | Add Custom Field     |    |
| Field Type     | Text                 |    |
| Field Name     | Gov. Classification  |    |
| Tab Name       | Detail               |    |
| Position       | After ○ Before       |    |
| Position Field | Ethics Policy        |    |
| New Row        | ▼                    |    |
| Field added.   |                      |    |
|                | Valid Data Clear Sav | 'e |

If applicable, use the [Valid Data] button's popup to enter values to be made available to users for selection.

The following provides details about the addable custom fields:

#### **Text** – Field Type

There are two types of custom text fields that can be added to a screen:

1. Simple Textbox (No Pre-defined Values)

Gov. Classification Classification 1B

Shown above is a sample of the Simple Textbox version of the **Text** custom field type. To add a Text field of this type instead of the Drop-Down List type, simply do not provide pre-defined values via the [**Valid Data**] button. If pre-defined values are provided, the Text field will be of the Drop-Down List type.

2. Drop-Down List (Pre-defined Values Available for Selection)

| Gov. Classification | Classification 1C |  |  | Selling farm, nursery and related products |
|---------------------|-------------------|--|--|--------------------------------------------|
|---------------------|-------------------|--|--|--------------------------------------------|

Shown above is a sample of the Drop-Down List version of the **Text** custom field type, which comes with an accompanying display-only field to its right that displays the description for the drop-down list's selected value.

To add a Text field of this type instead of the Simple Textbox type, provide pre-defined values via the [**Valid Data**] button. If pre-defined values are provided, the Text field will be of the Drop-Down List type.

Also, to attach the display-only field to its drop-down list, as shown below, after the custom field is added to a screen, and the screen is reloaded, put the screen in Edit mode via the Lite Editor and click the display-only field's Edit icon. Then, check its **Link with Previous Field** checkbox and click **[Save]** to link the two fields together as follows:

| Gov. Classification | Classification 1C |  | Selling farm, nursery and related products |
|---------------------|-------------------|--|--------------------------------------------|
|---------------------|-------------------|--|--------------------------------------------|

#### Number – Field Type

There are two types of custom number fields that can be added to a screen:

1. Simple Number-Box (No Pre-defined Values)

# Pro. Mng. Required

Shown above is a sample of the Simple Number-Box version of the **Number** custom field type. To add a Number field of this type instead of the Drop-Down List type, simply do not provide pre-defined values via the **[Valid Data]** button. If pre-defined values are provided, the Number field will be of the Drop-Down List type.

2. Drop-Down List (Pre-defined Values Available for Selection)

# Pro. Mng. Required 2 🔺

Shown above is a sample of the Drop-Down List version of the **Number** custom field type.

To add a Number field of this type, provide pre-defined values via the [**Valid Data**] button. If predefined values are provided, the field will be of the Drop-Down List type.

#### Date - Field Type

Bid Due Date 🔯

Shown above is a sample of the **Date** custom field type, which comes with a Date Picker 20.

#### Checkbox – Field Type

Tax Exempt 📃

Shown above is a sample of the Checkbox custom field type.

#### MultiSelect Text - Field Type

Bus. Tax Classification(s)

Shown above is a sample of the MultiSelect Text custom field type.

After providing a name for the field via the **Field Name** field, tab away from the field to enable the [**Save**] button. After saving, the [**Valid Data**] button becomes enabled to enter the values that are to be made available for selection. Shown below is a sample of a **MultiSelect Text** custom field with its drop-down arrow clicked:

•

| Bus. Tax Classification(s) | Building materials & hardware; Retail of gasolin 💌 |
|----------------------------|----------------------------------------------------|
|                            | All                                                |
|                            | Food or beer for home consumption                  |
|                            | Building materials & hardware                      |
|                            | Farm, nursery & related products                   |
|                            | Retail of gasoline, diesel & motor oils            |
|                            | Wholesale of gasoline, diesel & motor oils         |
|                            | Sales of tangible personal property                |
|                            | Service Business                                   |
|                            | Contractors or sell of farm products               |
|                            | Industrial loan and thrift companies               |
|                            | Natural Gas Marketers                              |

#### Add Pre-Defined Field (User Defined Field) – Action Type

| Add Field      |                       |       |     | ×  |
|----------------|-----------------------|-------|-----|----|
| Action Type    | Add Pre-Defined Field | -     |     |    |
| Custom Field   | OMBUILDING            |       |     |    |
| Tab Name       | Detail                |       |     |    |
| Position       | After      Before     |       |     |    |
| Position Field | Region Code           |       |     |    |
| New Row        | V                     |       |     |    |
|                |                       | Clear | Sav | /e |

This option is used to add a User Extension Field (User Defined Field) to a screen.

The fields available for the **Custom Field** LOV are maintained via the User Extension Field Maintenance screen (standard Treeview path: *System > User Extensions > Field Maintenance*).

#### Add Spacer – Action Type

| Add Field      |              |       |      |
|----------------|--------------|-------|------|
| Action Type    | Add Spacer   | •     |      |
| Tab Name       | Detail       |       |      |
| Position       | After Before |       |      |
| Position Field | Region Code  |       |      |
| New Row        | <b>V</b>     |       |      |
|                |              | Clear | Save |

This option is used to add a Spacer to a screen, which is simply an empty row, to separate groups of related fields.

#### Add Heading – Action Type

| Add Field      | ×                    |
|----------------|----------------------|
| Action Type    | Add Heading          |
| Heading Text   | Supplemental Details |
| Tab Name       | Detail               |
| Position       | ● After  Before      |
| Position Field | Region Code          |
| New Row        |                      |
|                | Clear Save           |

This option is used to add a Heading to a screen, as shown below, to group related fields:

| SUPPLEMENTAL | DETAILS 🔶 Heading         | ng |
|--------------|---------------------------|----|
|              | # Pro. Mng. Required      | A  |
|              | Tax Exempt                |    |
| B            | us. Tax Classification(s) |    |

### Add Separator – Action Type

| Add Field      |                  |            | × |
|----------------|------------------|------------|---|
| Action Type    | Add Separator    | •          |   |
| Tab Name       | Detail           |            |   |
| Position       | ● After 🔘 Before |            |   |
| Position Field | Region Code      |            |   |
| New Row        | <b>V</b>         |            |   |
|                |                  | Clear Save |   |

This option is used to add a Separator to a screen, as shown below, to group related fields:

| # Pro. Mng. Required       | ▲<br>Separator |   |
|----------------------------|----------------|---|
| Tax Exempt                 |                |   |
| Bus. Tax Classification(s) |                | • |

### Add Separator with Heading - Action Type

| Add Field      |                              | ×          |
|----------------|------------------------------|------------|
| Action Type    | Add Separator with Heading 💌 |            |
| Heading Text   | Government Classifications   |            |
| Tab Name       | Detail                       | <b>A</b>   |
| Position       | ● After ◯ Before             |            |
| Position Field | Region Code                  | <b>A</b>   |
| New Row        | V                            |            |
|                |                              | Clear Save |

This option is used to add a Separator with Heading to a screen, as shown below, to group related fields:

| # Pro. Mng. Required       | Separator with Heading |
|----------------------------|------------------------|
| Tax Exempt                 |                        |
| Bus. Tax Classification(s) |                        |

## [Undo] – Button

Undo changes before they are saved.

## [Save] - Button

Save changes at the Customization Level (Site, Group, or User) and for the Level Object (Site, UIC Group, or User ID) the Lite Editor was launched.

**NOTE**: If you wish to save modifications, but the [**Save**] button is disabled, tab away from the current field to trigger the enabling of this button.

## Advanced – Link

| Lite Editor        |                 |       |             |                    |          | X |
|--------------------|-----------------|-------|-------------|--------------------|----------|---|
| Remove Program (   | ustomizations   |       |             | Editing Level USER | DA       |   |
| Fields Tabs        | Table Mode      |       |             |                    |          |   |
| Block OMORGDE      | TAIL            | Field | Parent Name |                    | Advanced |   |
| Table Name         | OM#ORGANIZATION |       |             |                    |          |   |
| Column Name        | OMO_PARENT_NAME |       |             |                    |          |   |
| Einsteil Miller er | InputText       |       |             |                    |          |   |

The **Advanced** link on the **Fields** tab, framed above, launches a popup to set up various defaults for the field for which editor was launched.

| Advanced Field Prope   | erties            |                        |           |
|------------------------|-------------------|------------------------|-----------|
| Query Mode             |                   |                        |           |
| Label                  | Class             | Display in Query Mode  | Yes 🔻     |
| Full Display<br>Order  | 1                 | Include in Quick Query | Yes 🔻     |
| Quick Display<br>Order | 3                 |                        |           |
| List Of Values         |                   |                        |           |
| Auto Suggest Not       | t Used Anywhere 🔻 |                        |           |
| Friendly Name          |                   |                        |           |
| New Name Class         |                   |                        |           |
| Default Value          |                   |                        |           |
| Type Expression        | T ▼               |                        |           |
| Value Gov%             |                   |                        |           |
|                        |                   |                        | OK Cancel |

Sample of the Advanced Field Properties popup launched via the Advanced link on the Fields tab.

The following provides details about the fields in each section of the Advanced Field Properties popup:

#### Query Mode – Section

This section's options are used to set up the Search tool (highlighted in red below) for the field that the editor was launched. As shown in the following screenshot, the Search tool has two versions: Full Query and Quick Query.

This sections options can be used to add a screen's field that is not available in the Quick Query to the Quick Query, or to add a new custom field on a screen to either of the queries.

| ORGANIZATION MANAG      | SEMENT                    |                            | Add New          | 💾 Save 🕞 Exit | ۵ 🕐 🛆        | [≱  ~ Q       |
|-------------------------|---------------------------|----------------------------|------------------|---------------|--------------|---------------|
| <b>∽</b> Search         |                           |                            | A <u>d</u> var   | nced Layout   | Saved Search | Quick 💌       |
| Match 🔘 All 🔘 Any       |                           |                            |                  | 1.10          |              | Full<br>Quick |
| Organization            | State/Pro                 | v:                         |                  | Full or Que   | ck           |               |
| Name:                   | Countr                    | y:                         |                  |               | _            | settings      |
| Legal Name              | Zip/Postal Cod            | e:                         |                  |               |              |               |
| Controlling Parent      | ▲ Source                  | ce                         | *                |               |              |               |
| Street:                 | Organization (Only        | y)                         |                  |               |              |               |
| City:                   |                           |                            |                  |               |              |               |
|                         | +                         |                            |                  | Exe           | cute Reset C | reate/Save    |
| ORGANIZATION MANAGEMENT |                           |                            |                  |               |              |               |
| View - Y 🛱 Freeze 🖷 Det | ach 🛛 D Search 🖶 Insert 🕫 | 🖥 Delete 🛛 🔞 Workflows 🛛 🔻 | 🔒 Report Options | 👻 🔜 Export 🧳  | Attachments  | lotes »       |
| Edit Organization       | Legal Name                | Organiz<br>(Only)          |                  |               |              |               |
| CANPLUM                 |                           |                            |                  |               |              | -             |
| SDVENDOR                |                           |                            |                  |               |              |               |

Sample of a screen in Table Mode, with the Quick Query version of the Search tool enabled.

#### Label

Label for field's search parameter in the Search tool.

#### **Full Display Order**

Order field's search parameter is to appear in Search tool, relative to the other fields, when the Search tool is in Full Query mode.

#### **Quick Display Order**

Order that field's search parameter is to appear in Search tool, relative to the other fields, when the Search tool is in Quick Query mode.

#### **Display in Query Mode**

Set whether or not field's search parameter is to appear in Search tool when it is in Full Query mode.

#### **Include in Quick Query**

Set whether or not field's search parameter is to appear in Search tool when it is in Quick Query mode.

#### List Of Values - Section

#### **Auto Suggest**

Select in which Screen Mode(s) (i.e., Table Mode, Form Mode or both) you wish for an LOV to be provided for the field.

#### Friendly Name – Section

#### **New Name**

Friendly name of field.

#### Default Value - Section

These options are used to set the default value for the field when new records that contain the field are created.

#### Туре

|            | If chosen, provide an expression via the <b>Value</b> field that will be used to determine the default value for the field when a new record is created.                                                                                                    |
|------------|----------------------------------------------------------------------------------------------------|
| Expression | <b>WARNING</b> : The <b>Expression</b> option is for developer use, and this functionality is not supported by CMiC Support Agreements. This option requires knowledge of the Groovy language, knowledge of Groovy support in ADF Business Components and some knowledge of Attribute naming conventions in UIRuntime programs. Please note that a Technical Work Order (TWO) is required for any corrections required due to use of this functionality. |
|            |                                                                                                    |
| Literal    | If chosen, the <b>Value</b> field, you can proved a literal value to default for the field when a new record is created.                                                                                                    |

#### Value

Depending on the option chosen via the **Type** field, either enter the expression to determine the field's default value, or enter a literal value for the field's default value.

The default value entered here gets displayed by the **Default Value** field on the **Fields** tab of the Lite Editor.

## Tabs – Tab

| Fields Tabs Table Mo | ode                            |              |
|----------------------|--------------------------------|--------------|
| Tab Name             | Visible                        | Action       |
| Opportunities        |                                | Remove       |
| Classification       |                                | Remove       |
| Addresses            |                                | Remove       |
| Contacts             |                                | Remove       |
| Action Items         |                                | Remove       |
| Notes                |                                | Remove       |
| Attachments          |                                | Remove       |
| Supplemental         |                                | Remove       |
| user-addec           | T<br>d tab, which is removable | Add Tab Undo |

The Tabs tab is used to set which tabs are visible, to add a new tab, or to remove a user-added tab.

#### Visible – Checkbox

If checked, tab is visible, otherwise it is not.

#### [Remove] - Button

Enabled if tab was added by a user; standard tabs are not removable.

#### [Add Tab] - Button

| Add Tab     |                      | × |
|-------------|----------------------|---|
| * Tab Name  | Supplemental         |   |
| Description | Supplemental Details |   |
|             | Clear Save           |   |

This button is used to add a new user-defined tab to a screen.

#### [Undo] – Button

Undo changes before they are saved.

## Table Mode - Tab

| Start this screen in Show Ouick Filter | Table | Mode      | V                      |                             |  |
|----------------------------------------|-------|-----------|------------------------|-----------------------------|--|
| Fields Available                       |       |           | Included In Table Mode |                             |  |
| Name                                   |       |           | Org Code               |                             |  |
| Parent Name                            |       |           | Legal Name             |                             |  |
| Aka Name                               | Ξ     |           | Om Only Flag           |                             |  |
| Add1                                   |       | <b>SS</b> |                        | $\overline{\bigtriangleup}$ |  |
| Add2                                   |       |           |                        | $\bigtriangleup$            |  |
| Prev Client                            |       | _         |                        | $\bigtriangledown$          |  |
| Curr Client                            |       | <         |                        | $\bigtriangledown$          |  |
| CITY QUERY MODE                        |       |           |                        |                             |  |
| Region Code                            |       | ~~        |                        |                             |  |
| OmoRegionName                          |       |           |                        |                             |  |
| Country                                |       |           |                        |                             |  |
|                                        |       |           |                        |                             |  |

The **Table Mode** tab is used to set what fields are included on the screen when it is in Table Mode. The fields listed under the **Included In Table Mode** list are displayed when the screen is in Table Mode, as shown below:

| OR              | GANIZATI                      | ON MANAGEMENT                      | Add New 💾 Save 🕞 Exit 🕡 🕐 🛆 📝 🗢 🗘                                                 |   |  |  |  |  |  |  |
|-----------------|-------------------------------|------------------------------------|-----------------------------------------------------------------------------------|---|--|--|--|--|--|--|
| Edit t          | he Current Row                |                                    |                                                                                   |   |  |  |  |  |  |  |
| ORGA            | ORGANIZATION MANAGEMENT       |                                    |                                                                                   |   |  |  |  |  |  |  |
| View            | • <b>Y</b> 🛱 F                | reeze 🔄 Detach 🛛 🖗 Search 🖉 Insert | 📾 Delete 🛛 🗞 Workflows 🛛 🖛 🖨 Report Options 🖉 🖛 Export                            | » |  |  |  |  |  |  |
| Edit Organizadə |                               | Legal Name                         | Organization<br>(Only) fields selected to display<br>when screen is in Table Mode |   |  |  |  |  |  |  |
| 2               | A1GARDEN                      | A1GARDEN Services Incorporated     |                                                                                   | * |  |  |  |  |  |  |
|                 | A1HVAC A1 Heating and Cooling |                                    |                                                                                   |   |  |  |  |  |  |  |

Use the arrows between the **Fields Available** and **Included In Table Mode** lists to add a selected field to the **Included In Table Mode** list, or to remove a selected field from the **Included In Table Mode** list.

The double-arrows are used to move all the selected fields to the other list.

# Setup

# Security

## **User Configuration Privileges for Lite Editor**

| USER MAINTENANCE           |                                                                        |                      | Table Mode     | Exit           | <b>i</b> ? | ▲ 🖓 ऱ      |
|----------------------------|------------------------------------------------------------------------|----------------------|----------------|----------------|------------|------------|
|                            |                                                                        |                      |                |                |            |            |
| USER                       |                                                                        |                      |                |                |            |            |
| * User MIKEFER1            | Save/Refresh                                                           |                      |                |                |            |            |
| General Assign Roles Syste | em Privileges Configuration Privileges Consolidations Access           | Company Access       | Employee       | Security       | Compliance | e Security |
| CONFIGURATION PRIVILEGES   |                                                                        |                      |                |                |            |            |
| View - V En Freeze En D    | etach 🗖 Search 🐵 Workflows 🚽 🕀 Report Options 🖃 🖽 Evr                  | ort O. ECM Docu      | iments 🖕 S     | - User Evtensi | ns         |            |
|                            | I Decret of termine 1. Orthorophysic 1. The of                         | Sone Specification   |                | a ober Externs |            |            |
| * Code                     | * Name                                                                 | * Levels<br>Required | Select         |                |            |            |
| UILOUTEDT                  | UI Layout Builder: Allow User To Edit Layout Definition                | V                    |                |                |            | ~          |
| UIADDLEUDF                 | UI Lite Editor: Allow User To Add User Defined Fields Via Lite Editor. | <b>V</b>             | <b>V</b>       |                |            |            |
| UIRLITEEDT                 | UI Lite Editor: Allow User To Edit Program Definition Via Lite Editor. | 1                    |                |                |            |            |
| UIMOVECUST                 | UI Lite Editor: Allow User to Move Customizations To Other Levels      |                      |                |                |            |            |
| UILOGCRT                   | UI Logs: Allow User To Create A New Log.                               | 7                    |                |                |            |            |
| UILOGSRC                   | UI Logs: Allow User To Register New Log Data Source.                   | 1                    |                |                |            |            |
| UILOGEDT                   | UI Logs: Allow User To Save Log Layout                                 | 1                    | <b>V</b>       |                |            | =          |
| UIPRCBCRT                  | UI Process Builder: Allow User To Create/Edit Custom Process Definit   | 1                    |                |                |            |            |
| UIPRGEDT                   | UI Program Builder: Allow User To Edit Program Definition              | V                    |                |                |            |            |
| UIREPPRMMD                 | UI Report: Allow User To Modify Report Parameters Definition           |                      |                |                |            |            |
| CHGCUSTLVL                 | UI Runtime: Allow User To Change Customization Level.                  | V                    |                |                |            |            |
| UTRVEDT                    | UI freeview Builder: Allow User To Edit Treeview Definition            | ¥.                   | ×              |                |            | Ŧ          |
| EDIT PRIVILEGE LEVELS      |                                                                        |                      |                |                |            |            |
| View 🔻 🍸 🌇 Freeze 🖷 D      | etach 🛛 🛱 Search 🖶 Insert 🗿 Insert Multiple 👼 Delete 🍭 W               | /orkflows 🛛 🖛 🔒 F    | Report Options | 💌 🔜 Expo       | rt         | *          |
| Level Type                 | Level Name                                                             |                      |                |                |            |            |
| Site                       | mine                                                                   |                      |                |                |            |            |
| Configuration Group        | all                                                                    |                      |                |                |            |            |
| User                       | mine                                                                   |                      |                |                |            |            |

*Pgm: User Maintenance; standard Treeview Path: System > Security > Users > User Maintenance* 

To use the Lite Editor, a user must be granted the appropriate Configuration Privileges via the User Maintenance screen.

In the User Maintenance screen, search for and select the target user, then click on the **Configuration Privileges** tab. As framed above, the tab contains the 3 Configuration Privileges for the Lite Editor.

For the selected privilege in the **Configuration Privileges** section, the **Edit Privilege Levels** section displays the levels at which the user has the selected privilege for the Lite Editor.

#### **Configuration Privileges** – Section

To grant a user a Configuration Privilege, click the privilege's corresponding Select checkbox.

After granting a user a Configuration Privilege, in the **Edit Privilege Levels** section, click **Insert Record**, then assign the user a **Level Type** privilege and a corresponding **Level Name** privilege.

The follow are details about the Configuration Privileges for the Lite Editor:

#### UIADDLEUDF - UI Lite Editor: Allow User To Add User Defined Fields Via Lite Editor

| Tab Name       | Detail           | * |                             |           |           |
|----------------|------------------|---|-----------------------------|-----------|-----------|
| Position (     | 🔵 After 🔘 Before |   |                             |           |           |
| Position Field |                  |   |                             |           |           |
| I              |                  |   | Remove Field Customizations | Add Field | Undo Save |

This privilege grants rights to the Lite Editor's Add Field functionality, which is used to add a userdefined field to a screen.

Once this privilege is granted, the level at which this privilege is granted is set via the **Edit Privilege** Levels section.

#### UIRLITEEDT - UI Lite Editor: Allow User To Edit Program Definition Via Lite Editor

This privilege grants rights to the Lite Editor's customization functionality. If not granted to a user, the Lite Editor's drop-down arrow will still be available to the user, so that the user can select the version of the screen to launch.

#### UIMOVECUST - UI Lite Editor: Allow User to Move Customizations To Other Levels

\*Currently, the functionality related to this privilege has not yet been implemented.

#### Edit Privileges Levels - Section

| E | DIT PRIV   | ILEGE   | LEVELS  |          |        |          |         |            |          |                 |                  |            |
|---|------------|---------|---------|----------|--------|----------|---------|------------|----------|-----------------|------------------|------------|
|   | View 🔻     | Ŧ       | Freeze  | 🖶 Detach | Search | 🛃 Insert | 🛃 Inser | t Multiple | 🖶 Delete | 🗞 Workflows 🛛 💌 | 🔒 Report Options | 💌 🔜 Export |
|   | Level Type |         |         |          | Lev    | vel Name |         |            |          |                 |                  |            |
|   | Site       |         |         |          | mine   | 4        |         |            |          |                 |                  |            |
|   | Configu    | uration | n Group |          | ADMIN  |          |         |            |          |                 |                  |            |
|   | User       |         |         |          | mine   |          |         |            |          |                 |                  |            |

To understand Edit Privilege Levels, it is necessary to understand how the Lite Editor is used to create customized versions of a screen.

The way in which customized versions of a screen are created via the Lite Editor is similar to the way customized versions of an Enterprise Console are created via the UI Console v10x Tool, and similar to the

way customized versions of an Enterprise Treeview is created via the Treeview Builder v10x Tool. When a customized version of a screen is saved, it is saved at a particular customization level in the system (Site, Group, or User Level), for a particular set of users (all users, users belonging to a particular UIC Group, or a specific user).

The following table provides details about the available Level Type edit privileges:

| Level Type<br>(Customization Level) | Details                                                                                                    |
|-------------------------------------|----------------------------------------------------------------------------------------------------|
| Site                                | Site Level: privilege to modify screens for all users at the Site Level (aka System/Client Level).                                                                            |
| UIC Group                           | Group Level: privilege to modify screens for UIC Groups.<br>For details about setting up UIC Groups, please refer to the following section,<br><i>UIC Group Maintenance</i> . |
| User                                | User Level: privilege to modify screens for individual user(s).                                                                                                    |

The values available for the second field, **Level Name**, depend on the value selected for the **Level Type** field. The **Level Name** field specifies the User ID, Site, or UIC Group for which the target user may customize screens. The following table provides details about the available **Level Name** privileges:

| Level Name<br>[Set of User(s)] | Details                                                                                                    |
|--------------------------------|----------------------------------------------------------------------------------------------------|
| mine                           | If <b>User</b> is selected for the first field, the term <i>mine</i> means "my User ID"; if <b>Site</b> is selected for the first field, the term <i>mine</i> means "my site"; if <b>Group</b> is selected for the first field, <i>mine</i> means "my group". |
| <user id=""></user>            | If <b>User</b> is selected for the first field, User IDs are available, along with the " <b>mine</b> " and " <b>all</b> " options.                                                                                                    |
| <uic code="" group=""></uic>   | If <b>Group</b> is selected for the first field, UIC Group codes are available, along with the " <b>mine</b> " and " <b>all</b> " options.                                                                                                    |

To review, if **Level Type** is "**User**" and **Level Name** is "**mine**" the user can customize screens for themselves. And if **Level Type** is "**Site**", and **Level Name** is "**mine**", the user can customize screens for everyone at the Site Level.

## **UIC Group Maintenance**

| UI CON     | IFIGURAT      | ION GROUPS            |                        |                                               |                           |                             |                      | 💾 Save [           | Exit (1) (2)    | ∆ ₽⊽Q           |
|------------|---------------|-----------------------|------------------------|-----------------------------------------------|---------------------------|-----------------------------|----------------------|--------------------|-----------------|-----------------|
|            |               |                       |                        |                                               |                           |                             |                      |                    |                 |                 |
| USER GROU  | P             |                       |                        |                                               |                           |                             |                      |                    |                 |                 |
| View 🕶     | <b>T</b> Free | ze 🖷 Detach           | 👩 Search 🛛 🖶 Insert Re | ord 🛛 🗿 Insert Multiple Records               | 🖶 Delete Record           | © <sub>©</sub> Workflows ↓▼ | 🔒 Report Options 🛛 👻 | 🕵 Export 🛛 🔗 ECM ( | Documents 🛛 👻 🖧 | User Extensions |
|            | Code          |                       | Name                   | Descriptio                                    | n                         |                             |                      |                    |                 |                 |
| ADMIN      |               | Admin                 |                        | Testing Group - ADMIN                         |                           |                             |                      |                    |                 |                 |
| HRGRP      |               | HR Group              |                        | HR Group                                      |                           |                             |                      |                    |                 |                 |
| KMGRP      |               | Keith's testing group | 0                      | Used by Keith for Testing                     | Used by Keith for Testing |                             |                      |                    |                 |                 |
| QAGRP      | $\mathbf{i}$  | QA - Testing Group    |                        | Testing Group                                 |                           |                             |                      |                    |                 |                 |
| SAAS       |               | SaaS Configuration    |                        | Users belonging to this group are going to se |                           |                             |                      |                    |                 |                 |
| USER DETAI | L             | members of se         | lected UIC group       |                                               |                           |                             |                      |                    |                 |                 |
| View 🕶     | Y 🛱 Free      | ze 🗃 Detach           | 💆 Search 🛛 🖶 Insert Re | cord 📲 Insert Multiple Records                | 🖶 Delete Record           | © <sub>©</sub> Workflows ↓▼ | 🔒 Report Options 🛛 👻 | 🕵 Export 🛛 🔗 ECM I | Documents   -   | User Extensions |
| Us         | er ID         |                       |                        |                                               |                           |                             |                      |                    |                 |                 |
| MIKEFER    | 1             |                       |                        |                                               |                           |                             |                      |                    |                 |                 |
| DENNISL    |               |                       |                        |                                               |                           |                             |                      |                    |                 |                 |
| JESSICA    |               |                       |                        |                                               |                           |                             |                      |                    |                 |                 |
| NATALIA    |               |                       |                        |                                               |                           |                             |                      |                    |                 |                 |
| JCRANE     |               |                       |                        |                                               |                           |                             |                      |                    |                 |                 |

Sample of User Interface Configuration screen; Program Name: SDUICONFIGGROUP; Standard/Default Treeview path: System > Setup > User Interface Configuration

The User Interface Configuration screen is the maintenance screen for User Interface Configuration Groups (UIC Groups). UIC Groups are used to group users for the purpose of assigning them a customized Console, a customized Treeview, or a customized screen at the Group Level.

For instance, Human Resources personnel can be added to a UIC Group titled "HRGRP", and when a customized Console, Treeview or screen is created for the group, the customized version would be saved at the Group Level, for the HRGRP UIC Group.

#### User Group - Section

The **User Group** section lists all of the created UIC Groups. For the UIC Group selected in this section, the **User Detail** section displays its members.

#### Add UIC Group

To add a UIC Group, click [Insert Record] on the User Group section's Block Toolbar. For the **Code** field, provide an identifying code for the UIC Group; for the **Name** field, provided a name for the UIC Group; and for the **Description** field, provide a description for the group. Click [Save] to commit the addition.

#### **Edit UIC Group Name or Description**

Select the group's row, using the section area (framed by red rectangle in previous screenshot), then edit the group's name or description using the **Name** or **Description** fields. Click [**Save**] to commit the changes.

#### **Delete UIC Group**

Select the group's row, using the section area (framed by red rectangle in previous screenshot), then click [**Delete Record**] on the **User Group** section's Block Toolbar. Click [**Save**] to commit the deletion.

#### **User Detail** – Section

The User Detail section displays members of the UIC Group selected under the User Group section.

#### Add Member to UIC Group

To add a member to a selected UIC Group, click [**Insert Record**] on the **User Detail** section's Block Toolbar. Select a User ID from the list of values. Click [**Save**] to commit the addition.

#### Delete Member from UIC Group

Select the member's row, using the section area (framed by red rectangle in previous screenshot), then click [**Delete Record**] on the **User Detail** section's Block Toolbar. Click [**Save**] to commit the deletion.

# Index

## [

| [Add Field] - Button                   | 12 |
|----------------------------------------|----|
| [Remove Field Customizations] - Button | 11 |
| [Save] - Button                        |    |
| Undo] - Button                         | 18 |
| Valid Data] - Button                   | 11 |
|                                        |    |

### A

## С

## F

| Fields - Tab                             | 8 |
|------------------------------------------|---|
| Free Form Rows, Grid Rows & Grid Columns | 5 |

## L

| Launching Lite Editor for Customizations     | . 4 |
|----------------------------------------------|-----|
| Loading Screens at Site, Group or User Level | . 2 |

## M

### 0

| Overview - Lite Editor                               | 1 |
|------------------------------------------------------|---|
| Overview - Saving and & Launching Customized Screens | 2 |

## S

| Saving & Launching Customized Screens | . 2 |
|---------------------------------------|-----|
| Saving Customized Screens             | . 2 |
| Security                              | 24  |
| Joounny                               |     |

## T

| Table Mode - Tab | 22 |
|------------------|----|
| Tabs - Tab       | 21 |

### U

| UIC Group Maintenance                         |  |
|-----------------------------------------------|--|
| User Configuration Privileges for Lite Editor |  |